# 電子入札システムに関する

## 重要なお知らせ

高知県では、新しい電子入札システム及び入札情報システムの導入に伴い、

平成 30 年 3月 27 日 (火) 以降に公告または指名通知する案件から新高知県電子入札シス

#### テムによる運用を開始します。

この新システムのご利用にあたっては、現在、電子入札でご利用いただいているパソコ ンの設定作業が必要となりますので、別紙作業手順により、下記の設定をお願いします。 なお、3月27日以降に現行システムで公告、指名通知、又は開札を行う案件もあります ので、現行システムが廃止される平成30年4月30日(月) 迄は現行システムによるご

確認もお願いします。

### ☆ **設定作業内容**

1. JAVA ポリシーの設定

- 2. 信頼済みサイトへの登録
- 3. ポップアップブロック機能の設定

### 1. JAVA ポリシーの設定

現在電子入札にご使用いただいている端末に、下記のアドレスを追加していただく必要がございます。

※ アドレスの追加方法についてはご利用の認証局へお問い合わせください。

また、4月いっぱいは、現行システムと併行運用いたしますので

アドレスは上書きではなく追加にてお願いいたします。

・追加していただくアドレス

https://ebid.pref.kochi.lg.jp/CALS/

・主な認証局の連絡先

| 認証局名(順不同)                 | 問い合わせ先                  |
|---------------------------|-------------------------|
| 日本電子認証(株)                 | 0120-345-240            |
| (株)帝国データバンク               | 0570-011-999            |
| 東北インフォメーションシステムズ(株)       | 022-799-5566            |
| (株)NTTネオメイト(旧:(株)NTTアプリエ) | 0120-851-240            |
| ジャパンネット(株)                | 03-3265-9255            |
| その他認証局                    | IC カードの裏などを<br>ご確認ください。 |

### 2. 信頼済みサイトの登録

電子入札システムのアドレス (URL) が変更となることから下記のアドレス をご使用の Internet Explorer (ブラウザ) へ追加登録をお願いします。

・追加していただくアドレス

https://ebid.pref.kochi.lg.jp

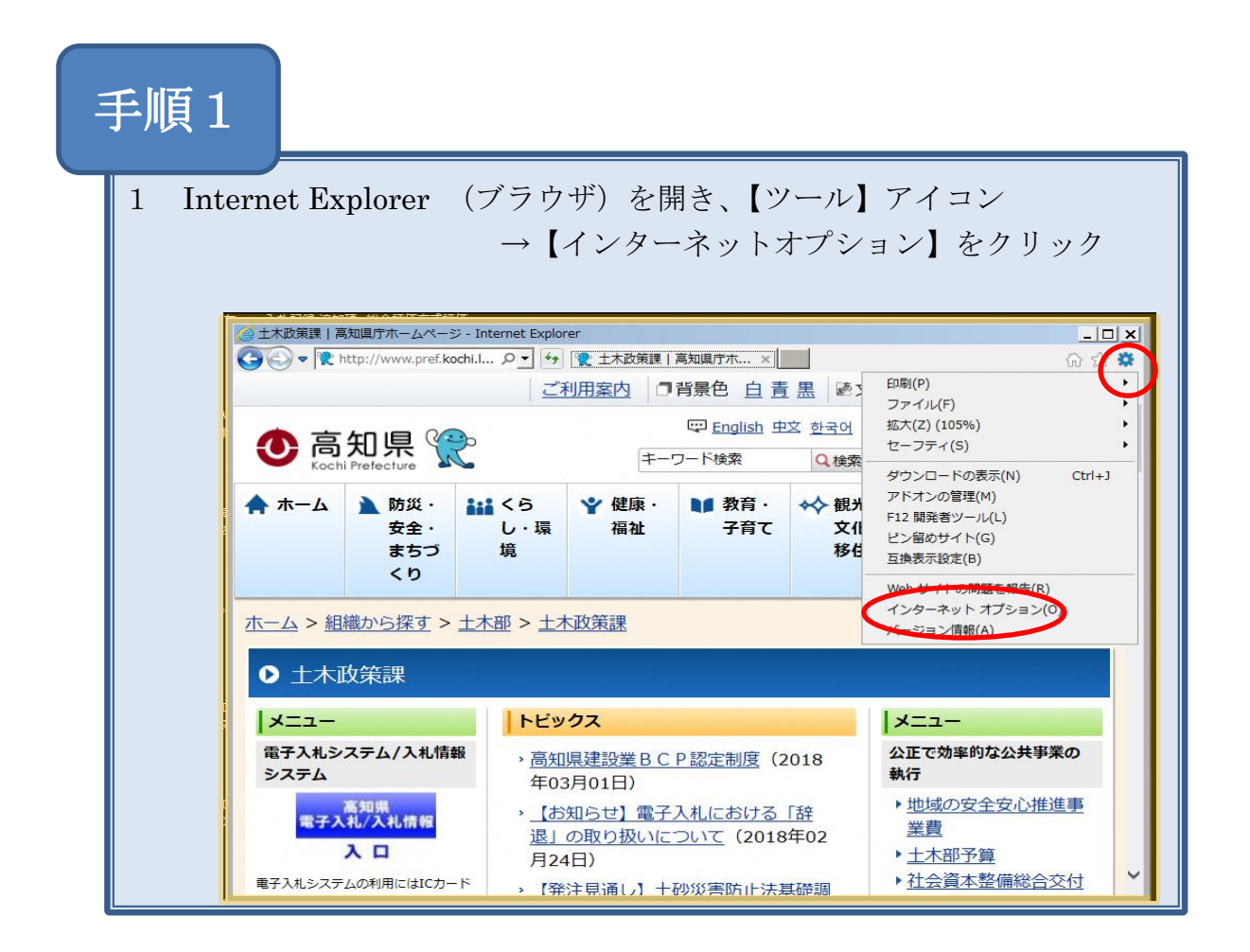

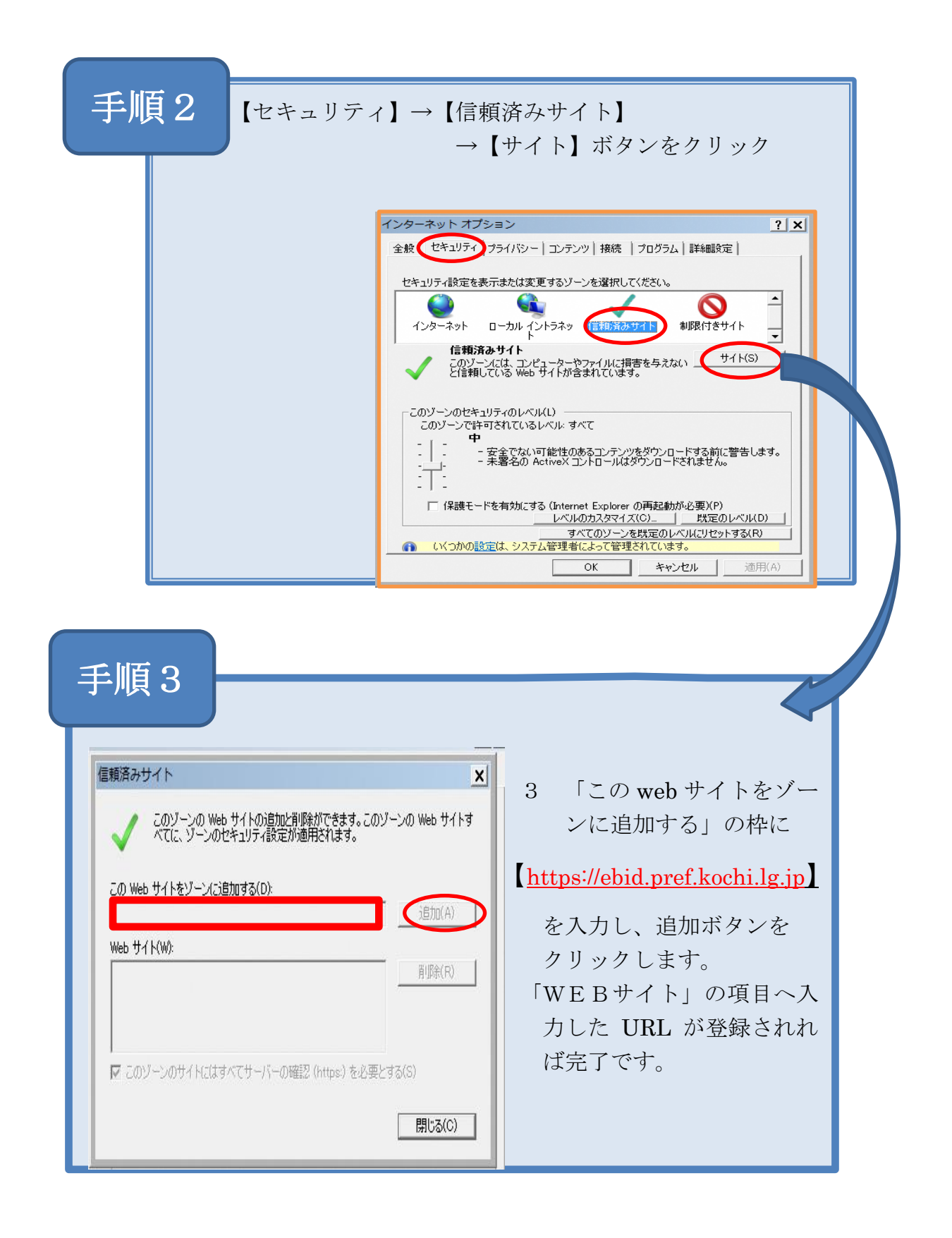

## 3. ポップアップブロック機能の設定

電子入札システムのアドレス(URL)が変更となることからご使用の

Internet Explorer(ブラウザ)にアドレスの追加をお願いします。

| 手順1                                                                                          |                                                                                                    |                                                                               |  |
|----------------------------------------------------------------------------------------------|----------------------------------------------------------------------------------------------------|-------------------------------------------------------------------------------|--|
| 1 Internet Explorer                                                                          | ・(ブラウザ)を開き、<br>→【インターネットオ                                                                              | 【ツール】アイコン<br>プション】をクリック                                                       |  |
| ▲ TATATATATATATATATATATATATATATATATATATA                                                     |                                                                                                    |                                                                               |  |
| ○○ ● え http://www.pref.kochi.l                                                               |                                                                                                    |                                                                               |  |
| 2                                                                                            | 利用案内 🗇 背景色 白 青 黒 感 3                                                                                   | 印刷(P)                                                                         |  |
| ····································                                                         |                                                                                                    |                                                                               |  |
| ● 局知県 👷                                                                                      | キーワード検索 Q検索                                                                                            | セーフティ(S) ・                                                                    |  |
| ★ ホーム                                                                                        | <ul> <li>         ・ 健康・         ・ 教育・         ・          ・ 教育・         ・         ・         ・</li></ul> | ダウンロードの表示(N) Ctrl+J<br>アドオンの管理(M)<br>F12 開発者ツール(L)<br>ピン留めサイト(G)<br>互換表示設定(B) |  |
| ホーム > 組織から探す > 土木部 > 土木政策課         ソメーショートの問題を報告(4)                                          |                                                                                                    |                                                                               |  |
| ● 土木政策課                                                                                      |                                                                                                    |                                                                               |  |
| X=1-                                                                                         | ックス                                                                                                    | ×=                                                                            |  |
| 電子入札システム/入札情報<br>システム 年(                                                                     | <u> </u>                                                                                               | 公正で効率的な公共事業の<br>執行                                                            |  |
| 高知県<br>電子入札/入札情報         、         【お知らせ】電子入札における「辞           入口         辺の取り扱いについて(2018年02) |                                                                                                    | <ul> <li><u>地域の安全安心推進事業費</u></li> <li>→ 土木部予算</li> </ul>                      |  |
| 電子入札システムの利用にはICカード                                                                           | (4ロ)<br>発注見通し】十砂災害防止法基礎調                                                                               | ▶ 社会資本整備総合交付                                                                  |  |

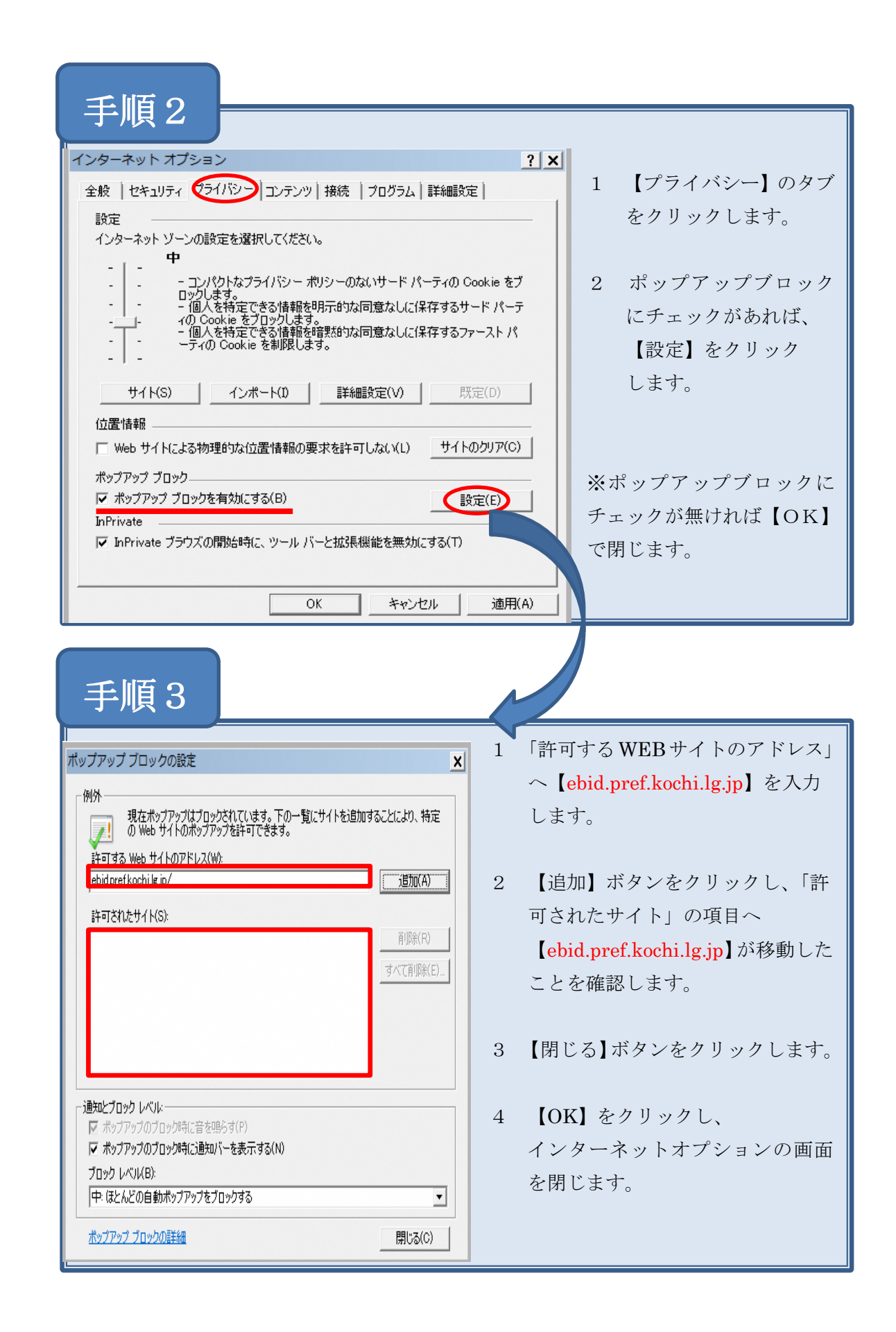